## Cancel SHINES Invoices

- 1. Use "SHINES Return Status Code" field on the SHINES Related Data Screen. (As added for use on VOID proposal).
- 2. Add menu option to FOM's/Accountant's access on the Child Welfare Page as "Cancel SHINES Invoice". User Roles 1 & 5.
- 3. Menu option will work as follows:
  - A. Prompt for "SHINES Invoice ID"
  - B. User will enter Invoice ID

  - D. User will enter (Y)es or (N)o.
  - E. If (N)o is entered abort.
  - F. If (Y)es is entered SMILE will check for the Invoice ID
    - 1. If Invoice ID is not found display message "Invoice ID not found". Begin again at step A.
    - 2. If Invoice ID is found zero transaction amounts to cancel the transaction.
    - 3. Check # field will be set to "0".
  - G. When transaction is zeroed out SMILE will prompt "Cancel another SHINES invoice?"
  - H. User will enter (Y)es or (N)o.
    - 1. If (N)o is entered abort.
    - 2. If (Y)es is entered then repeat from letter A.
- 4. Transaction Amounts will be zeroed out.
  - A. SHINES Return Status Code will be set to "CANCEL"
    - 1. SHINES will need to be able to accept this new code. Interfaces will have to be updated accordingly.
- 5. SMILE will return to SHINES with "CANCEL" code and zero amounts.
  - A. Since the check # of "0" will not exist in checks we can either send back the child welfare transaction date or the current date. Please confirm.
- 6. If payment needs to be made, SHINES will send another invoice with a new Invoice ID.